# **Hidden Contacts**

## Introduction

**Hidden Contacts** is a feature designed to protect the privacy of your VIP customers by hiding their contact methods throughout The Edge. Contact methods for these customers, such as phone number, email, and home address, will be hidden from reports, receipts, lists, and more.

Setting up your customers with **Hidden Contacts** is quick and easy, as it requires nothing more than setting specific **Associate Permissions** and checking a box on the customer record itself.

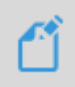

**NOTE:** Customers setup as **"Hidden"** will be **unable** to receive **ANY notifications** from Edge, as marking them this way automatically disables notifications. This includes **Repair notifications**, **Podium reviews**, and **Occasions texting**.

### **Getting Started**

As a first step, you will need to set the **Associate Permissions** for any associates in store that should have the authority to make such decisions as to which customers should be hidden from contact.

To setup the Associate Permissions:

- 1. Go to Admin > Associates > Associate List.
- 2. Highlight desired associate & click Edit.
- 3. Navigate to **Security** & search "Hidden" to find the 2 available permissions.

| Permission Name                                           | Permission it Allows                                                                                      |
|-----------------------------------------------------------|----------------------------------------------------------------------------------------------------|
| Change the hidden status for customer contact information | Gives associate the ability to <b>hide customer</b><br><b>information</b> via checkbox on customer record |
| See hidden customer contact information                   | Gives associate the ability to <b>view hidden contact</b><br><b>methods</b> of hidden customers.          |

## Setting Customers as Hidden

Once Associate Permissions have been set, you are ready to mark customers as hidden.

To do so, you will need to pull up the customer record:

- 1. Go to **Customer > Find** then use the **Customer Filter** to find your customer.
- 2. Visit the **Options** tab.
- 3. Check the box for "Hide Contact Information".

| eneral Other Keys Balances | Wish List Activity Notes P | op-Ups Options | Appointments |   |  |
|----------------------------|----------------------------|----------------|--------------|---|--|
| Tax Exempt                 | Tax                        | : ID #         |              |   |  |
| House Account Customer     | Special Interest           | t Rate         |              |   |  |
| Never Send Statement       | Minimum Pay                | yment          |              |   |  |
| Hide Contact Information   | Credit                     | : Limit        |              |   |  |
|                            |                            |                |              |   |  |
|                            |                            |                |              |   |  |
|                            |                            |                |              |   |  |
|                            |                            |                |              |   |  |
|                            |                            |                |              |   |  |
|                            |                            |                |              | B |  |
|                            |                            |                |              |   |  |
|                            |                            |                |              |   |  |
|                            |                            |                |              |   |  |
|                            |                            |                |              |   |  |
|                            |                            |                |              |   |  |
|                            |                            |                |              |   |  |
|                            |                            |                |              |   |  |
|                            |                            |                |              |   |  |
|                            |                            |                |              |   |  |
|                            |                            |                |              |   |  |
|                            |                            |                |              |   |  |

**NOTE:** If **Associate Permissions** were **NOT** set prior to checking this box, The Edge will notify you that you **do not** have **permission** to perform this task.

### What to Expect with Hidden Customers

When a customer is set as "Hidden", only their name will appear in POS, lists, and elsewhere in The Edge. Hidden Customers will appear throughout The Edge as "Contacts Hidden", in place of contact methods, with Contact Methods being inaccessible as shown in the example below:

| POINT OF SALE - Van Gogh, Vincent (001-00039) Associate 1 MANAGER, Jim (1)  Customer #001-00039 | Share        |                 |                    |
|-------------------------------------------------------------------------------------------------|--------------|-----------------|--------------------|
| Vincent Van Gogh                                                                                | Find<br>Cust | Notes /<br>Edit | Contact<br>Methods |
| CONTACTS HIDDEN                                                                                 | New<br>Cust  | Wish List       | Appts              |
| 0 0 1 156 08/2020                                                                               | No Name      | Ship            |                    |
|                                                                                                 |              |                 |                    |

Only the Customer Name and Customer ID will appear on receipts, including the Store Copy:

| testing 1 EDGE<br>Tech Shop<br>Test. is this the disclaimer<br>3 Corporate DYNe<br>Shefton, CT 06484<br>support@ajble.com<br>(877) 844-0002 |                                  | REC<br>#001-<br>9/2/2020<br>You were<br>Jim MAN | EIPT<br>00090 |
|----------------------------------------------------------------------------------------------------|----------------------------------|-------------------------------------------------|---------------|
| Sold To:                                                                                                    | #001-00039                       |                                                 |               |
| Vincent Van G                                                                                                    | ogh                              |                                                 |               |
| 140-1000012<br>Purchase                                                                                                    | White Granular 24<br>Ring Size 5 | l Karat Contemporary                            | \$625.00      |
|                                                                                                    |                                  | SubTotal                                        | \$625.00      |
|                                                                                                    |                                  | ct                                              | \$37.50       |
|                                                                                                    |                                  | Total                                           | \$662.50      |
|                                                                                                    |                                  | Cash Tendered                                   | \$662.50      |

## **Viewing Hidden Contacts**

Associates with the permission "See hidden customer contact information" will be able to view the contact methods of a Hidden Customer at anytime when accessing a customer record anywhere within The Edge by utilizing the Supervisor menu and selecting Show Hidden Contacts.

| 🖳 Edit Customer - Van Gogh, Vincent (001-00039)              |                                                  |                 |
|--------------------------------------------------------------|--------------------------------------------------|-----------------|
| General Other Keys Salances Wish List Activity Notes Pop-Ups | Dptions Appointments                             |                 |
| General Inactive Primary Spouse/Partner                      |                                                  |                 |
| ID # 001-00039                                               | Method Type Who Contact Address                  |                 |
| Gender V V                                                   |                                                  |                 |
| Title                                                        |                                                  |                 |
| First Vincent                                                |                                                  |                 |
| Middle                                                       |                                                  |                 |
| Suffix                                                       |                                                  |                 |
| License #                                                    |                                                  |                 |
| Company Artist Co                                            |                                                  |                 |
| Birthday                                                     |                                                  |                 |
| 6 6                                                          | • • • • • • • • • • • • • • • • • • •            |                 |
|                                                              | Merg                                             | e               |
| Couple V                                                     | Show                                             | Hidden Contacts |
| Dt Entered 8/20/2020                                         | Address A Diseas A Swell                         |                 |
| Last Merchandise Associate Jim MANAGER                       | Add t                                            | o Web Upload    |
| Icc < 41 of 41 > >>I Save & Save & Duplicate                 | Supervisor Add 1. Nevert Stay & OK / Save Cancel | el              |